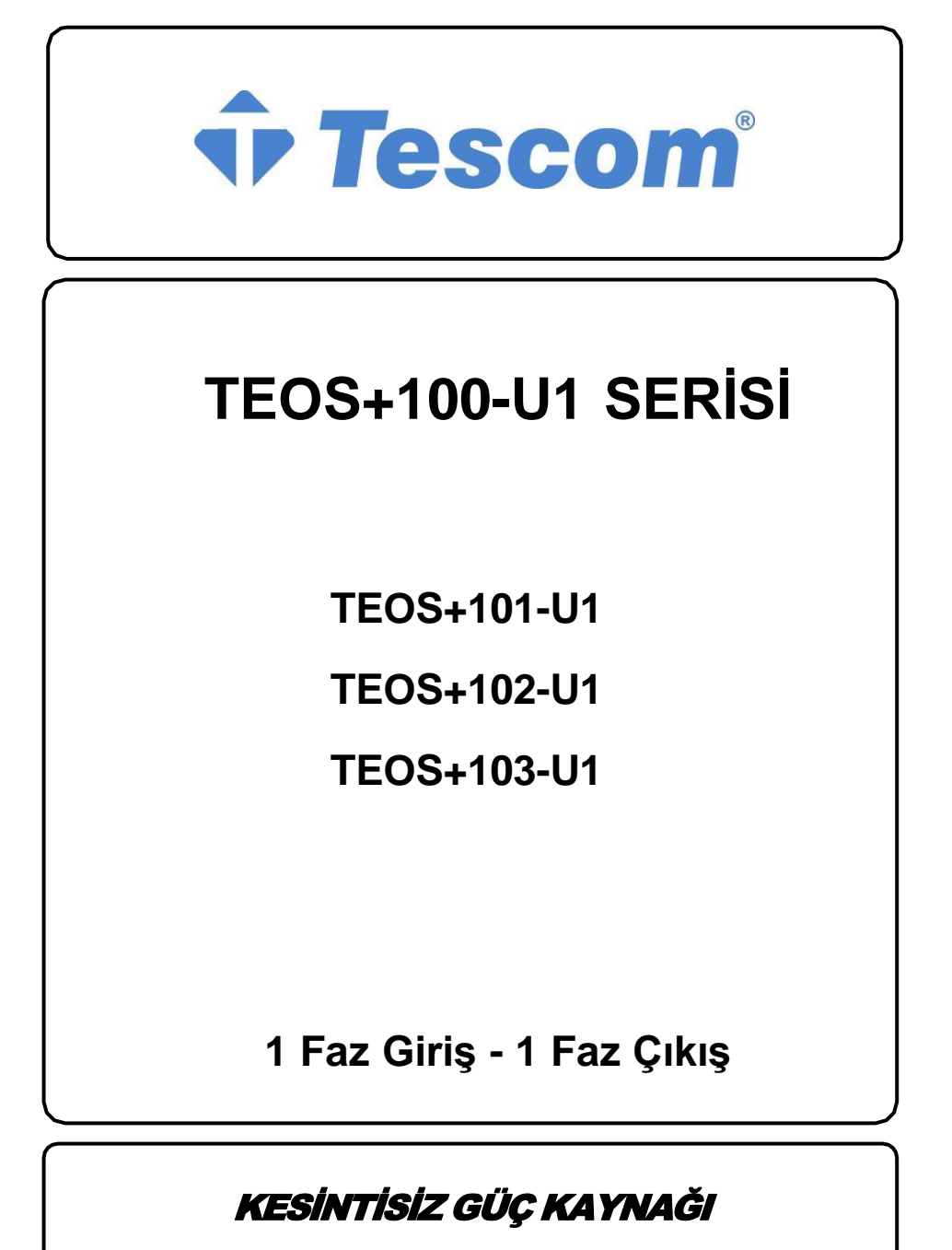

KULLANIM KILAVUZU

# İçindekiler

| 1   | Güvenlik Bilgileri              |
|-----|---------------------------------|
| 1.1 | UPS güvenlik bilgisi5           |
| 1.2 | Akü güvenlik bilgisi6           |
| 2   | Ürüne Genel Bakış8              |
| 2.1 | Özellikler 8                    |
| 2.2 | Arka panel özellikleri11        |
| 3   | Kurulum                         |
| 3.1 | Ambalaj13                       |
| 3.2 | Kurulum Bilgisi13               |
| 3.3 | Kurulum ve Çıkış Bağlantıları14 |
| 4   | Ağ Fonksiyonları15              |
| 4.1 | Haberleşme portu15              |
| 4.3 | Akıllı kart (opsiyonel)16       |
| 5   | Çalışma                         |
| 5.1 | Tuş çalışması                   |
| 5.2 | Ekran arayüzü19                 |
| 5.3 | UPS Açma/Kapama işlemi21        |
| 5.4 | UPS Ayarları23                  |
| 5.5 | Parametre sorgulama işlemi24    |
| 6   | Çalışma modu26                  |
| 7   | Hata Mesajları                  |
| 8   | Sorun Giderme                   |

| 9 | Yazılım İndirme ve Kurulum | 37 |
|---|----------------------------|----|
|---|----------------------------|----|

## 1 Güvenlik Bilgileri

### 1.1 UPS güvenlik bilgisi

- UPS cihazının kurulumunu, servisini veya bakımını yapmadan önce tüm güvenlik bilgilerini ve çalıştırma talimatlarını dikkatlice okuyun. Yeniden kullanmak üzere bu kılavuzu uygun şekilde saklayın.
- Bu UPS yalnızca iç mekan kullanımı için tasarlanmıştır.
- UPS cihazını doğrudan güneş ışığı altında, sıvılarla temas halinde, aşırı toz veya nemin olduğu yerlerde çalıştırmayın.
- UPS üzerindeki hava deliklerinin tıkalı olmadığından emin olun. Uygun havalandırma için duvara karşı yeterli boşluk bırakın.
- UPS kasasını rastgele açmayın, içerisinde elektrik çarpma riski yüksektir.

Tüm bağlantı/kablolama/servis işlemleri uzman bir elektrikçi tarafından yapılmalıdır.

- Saç kurutma makinesi, elektrikli ısıtıcı gibi ekipmanlara bağlamayın.
- Yangın durumunda sıvı söndürücü kullanmayın, Kuru kimyevi tozlu yangın söndürcü kullanmanız önerilir.

### riangle dikkat

UPS içerisinde yüksek gerilim bulunmaktadır, kendiniz tamir etmeyin. Herhangi bir sorunuz varsa, lütfen yerel servis merkezi veya satıcıyla iletişime geçin.

### 1.2 Akü güvenlik bilgisi

- Çevresel faktörler akü ömrünü etkiler. Yüksek ortam sıcaklıkları, düşük kaliteli şebeke gücü, sık ve kısa süreli deşarjlar pil ömrünü kısaltacaktır. Akünün periyodik olarak değiştirilmesi UPS cihazının sorunsuz çalışmasına yardımcı olabilir ve gereken yedekleme süresini garanti edebilir.
- Akünüm takılması veya değiştirilmesi uzman bir elektrikçi tarafından yapılmalıdır. Akü kablosunu değiştirmek isterseniz, yetersiz güç kapasitesi nedeniyle yangına neden olabilecek ateş ve çakmaklardan kaçınmak için lütfen yerel servis merkezimizden veya distribütörlerimizden satın alın.
- Aküler elektrik çarpmasına neden olabilir ve yüksek kısa devre akımına sahip olabilir; aküleri takmadan veya değiştirmeden önce aşağıdaki gereklilikleri izleyin.
  - A. Kol saatlerini, yüzükleri, takıları ve diğer iletken malzemeleri çıkarın.
  - B. Yalnızca yalıtımlı tutma yerleri ve tutacakları olan aletleri kullanın.
  - C. Yalıtımlı ayakkabı ve eldiven giyin.
  - D. Akülerin üzerine metal aletler veya parçalar koymayın.
  - E. Terminalleri akülerden ayırmadan önce akülere giden tüm yükleri kesin.
- Aküleri aleve atarak bertaraf etmeyin. Aküler patlayabilir.
- Aküleri açmayın veya parçalamayın. İçerisinden salınan elektrolit cilde ve gözlere zararlıdır ve zehirli olabilir.
- Artı ve eksi kutbu doğrudan bağlamayın, aksi takdirde elektrik çarpmasına neden olabilir veya yangın çıkabilir.
- Akü devresi giriş voltajından izole edilmemiştir, akü terminalleri ile toprak arasında yüksek gerilim oluşabilir, dokunmadan önce bu bölgede gerilim olup olmadığını kontrol edin.

### Not: Sembol Talimatları:

| Sembol | Anlamları                   | Sembol         | Anlamları                              |
|--------|-----------------------------|----------------|----------------------------------------|
| Δ      | Dikkat                      | ÷              | Koruyucu toprak                        |
| A      | Tehlike! Yüksek<br>Gerilim! | ⊡Æ1            | Devre dışı bırak/sustur<br>sesli alarm |
| ON     | Açma                        | <u>~</u>       | Aşırı Yük                              |
| OFF    | Kapatma                     | ⊣⊢             | Akü denetimi                           |
| ڻ      | Bekleme veya<br>Kapatma     | ŝ              | Tekrarlama                             |
| )      | AC                          |                | Görüntü ekranı tekrar<br>etme tuşu     |
|        | DC                          | <del>4 4</del> | Akü                                    |

## 2 Ürüne Genel Bakış

## 2.1 Özellikler

| Model                     | 1kVAS                                                                                                    | 2kVAS                                 | 3kVAS              |  |  |
|---------------------------|----------------------------------------------------------------------------------------------------|---------------------------------------|--------------------|--|--|
| Nominal Kapasite          | 1 kVA / 900W                                                                                                    | 2 kVA / 1800W                         | 3 kVA / 2700W      |  |  |
| Giriş                     |                                                                                                    |                                       |                    |  |  |
| Nominal Giriş Gerilimi    | 110 Va                                                                                                    | 110 Vac / 115 Vac / 120 Vac / 127 Vac |                    |  |  |
| Nominal Giriş<br>Frekansı | 50 H                                                                                                    | 50 Hz / 60 Hz (otomatik algılama)     |                    |  |  |
| Giriş Gerilim Aralığı     | 50 ~ 80Vac (%50 ile %100 yük arasında doğrusal olarak güç kay<br>Gerilim Aralığı<br>80 ~ 150Vac (değer kaybı yok); |                                       | olarak güç kaybı); |  |  |
| Giriş frekans aralığı     | 40~70 Hz                                                                                                    |                                       |                    |  |  |
| PFC                       | ;: 0.99                                                                                                    |                                       |                    |  |  |
| THDI                      | 6%                                                                                                    |                                       |                    |  |  |
| Bypass gerilimi aralığı   | ı -%25 ~ +%15 (ayarlanabilir)                                                                                      |                                       |                    |  |  |
| Çıkış                     |                                                                                                    |                                       |                    |  |  |
| Çıkış Gerilimi            | 110 Vac / 115 Vac / 120 Vac / 127 Vac(ayarlanabilir)                                                               |                                       |                    |  |  |
| Gerilim doğruluğu         |                                                                                                    | ± %1                                  |                    |  |  |
| Çıkış PF                  | 0.9                                                                                                    |                                       |                    |  |  |

| Inverter aşırı yük<br>kabiliyeti     |                  | %108 ~ %127 yük: 1dk içinde bypass'a geçiş;          |                            |             |  |  |  |
|--------------------------------------|------------------|------------------------------------------------------|----------------------------|-------------|--|--|--|
|                                      |                  | %127~ %150 yük: 30 sn içinde bypass'a geçiş;         |                            |             |  |  |  |
|                                      |                  | > %150 y                                             | ük: 100 ms içinde bypass'a | geçiş       |  |  |  |
| Şebeke m                             | odundan          |                                                      | 0ms (geçiş süresi)         |             |  |  |  |
| BAT modu                             | ina              |                                                      |                            |             |  |  |  |
| Şebeke me<br>bypass mo               | odundan<br>oduna |                                                      | 4 ms (tipik)               |             |  |  |  |
| Çıkış                                | Hat modu         |                                                      | Giriş frekansı ile aynı    |             |  |  |  |
| frekansı                             | BAT modu         | (50 / 60 ± 0.1) Hz                                   |                            |             |  |  |  |
| Toplam gerilim<br>harmonik bozulması |                  | 2% (doğrusal yük); 5% (doğrusal olmayan yük)         |                            |             |  |  |  |
| Aküler                               |                  |                                                      |                            |             |  |  |  |
| Akü Tipi                             |                  | Kapalı kurşun asitli bakım gerektirmeyen akü         |                            |             |  |  |  |
| DC gerilim                           | i                | 24 V                                                 | 48 V                       | 72 V        |  |  |  |
| Dahili Akü                           |                  | 12 V / 9 Ah                                          | 12 V / 9 Ah                | 12 V / 9 Ah |  |  |  |
| Miktar                               |                  | 2                                                    | 4                          | 6           |  |  |  |
| Şarj cihazı çıkış                    |                  | 27.1                                                 | 54.2                       | 81.3        |  |  |  |
| gerilimi                             |                  | ± 0.4                                                | ± 0.8                      | ± 1.2       |  |  |  |
| Şarj süresi                          |                  | Standart model: 3 saatte %90 kapasite geri kazanımı; |                            |             |  |  |  |
|                                      |                  | Uzun süreli model: pilin kapasitesine bağlıdır.      |                            |             |  |  |  |
| Şarj akımı (Maks.)                   |                  |                                                      | Standart model: 1 A        |             |  |  |  |

| Sistem Kontrolü ve Haberleşme |                                                          |                                                                  |                    |  |  |  |
|-------------------------------|----------------------------------------------------------|------------------------------------------------------------------|--------------------|--|--|--|
|                               | Aşırı sıcaklık korum                                     | Aşırı sıcaklık koruması; Fan testi koruması; Aşırı yük koruması; |                    |  |  |  |
| ;Korumalar                    | Çıkış kısa d                                             | evre koruması; Akü deşarj k                                      | oruması            |  |  |  |
| Haberleşme portu              | Standart: RS232;                                         | Seçenekler: USB, SNMP ka                                         | rt, kuru kontaklar |  |  |  |
| Ekran                         |                                                          | LCD+LED                                                          |                    |  |  |  |
| Çevresel                      |                                                          |                                                                  |                    |  |  |  |
| Çalışma nemi                  | 0 ~ % 95 RH @ 0 ~ 40°C (yoğuşmasız)                      |                                                                  |                    |  |  |  |
| Depolama sıcaklığı            | -25°C ~ 55°C(aküler hariç)                               |                                                                  |                    |  |  |  |
| Çalışma rakımı                | 1000 m, 1000 m'nin üzerinde, her 100 m için %1 güç kaybı |                                                                  |                    |  |  |  |
| Koruma sınıfı                 | IP20                                                     |                                                                  |                    |  |  |  |
| Gürültü seviyesi              | Gürültü seviyesi 50dB (1 m'de)                           |                                                                  |                    |  |  |  |
| Diğer                         | Diğer                                                    |                                                                  |                    |  |  |  |
| Boyutlar (mm)                 | 111.015-011                                              | 111.150.011                                                      | 101,107,005        |  |  |  |
| W × D × H                     | 144×315×211                                              | 144×450×211                                                      | 191×437×335        |  |  |  |
| Ağırlık (kg)                  | 10.9                                                     | 19                                                               | 27.5               |  |  |  |

\* CUCF modunda kapasiteyi %70'e, çıkış voltajı 208Vac'ye ayarlandığında ise %90'a düşürün.

### Not:

| Model | Tür                  |
|-------|----------------------|
| 1kVAS | 1 kVA Standart model |
| 2kVAS | 2 kVA Standart model |
| 3kVAS | 3 kVA Standart model |

### 2.2 Arka panel özellikleri

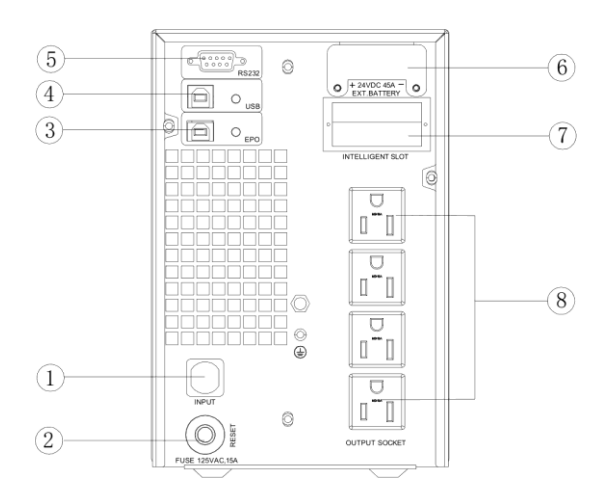

a. 1kVAS(DC24V) arka panel

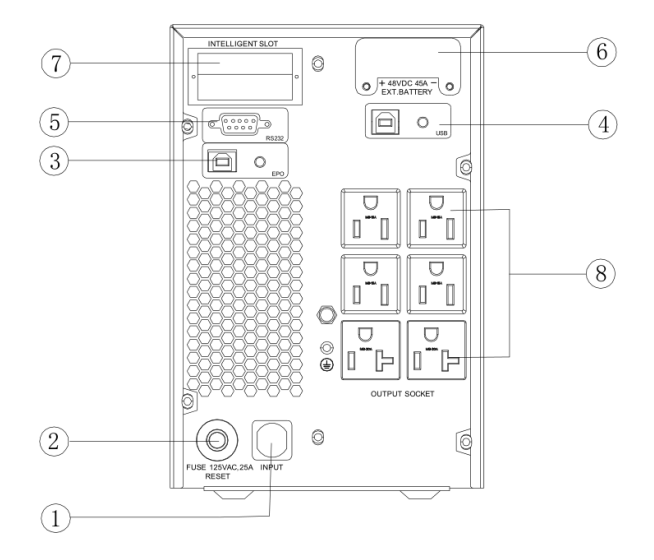

b. 2kVAS (DC48V) arka panel

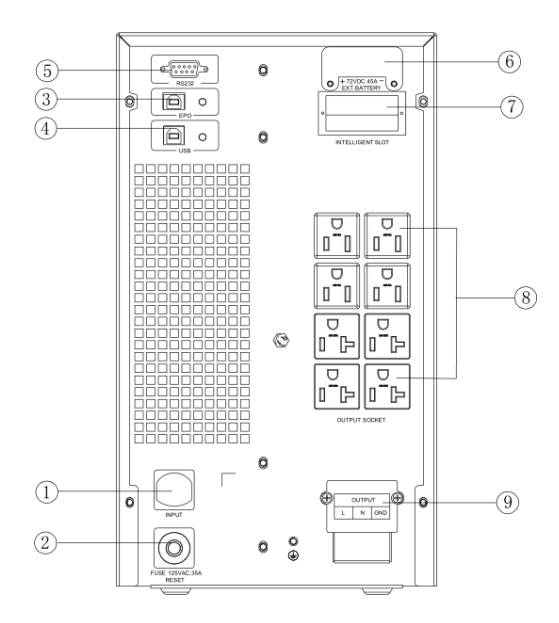

c. 3kVAS (DC72V) arka panel

| AC giriş soketi                  | RS232 port                 |
|----------------------------------|----------------------------|
| Aşırı akım koruyucusu            | Akü Bağlantısı (Opsiyonel) |
| EPO (Acil Durum Güç Kesme) portu | Akıllı yuva                |
| USB port                         | Çıkış soketleri            |
| Çıkış kablolama bloğu            |                            |

### Not:

Şekil yalnızca referans amaçlıdır. Teknoloji yükseltme ve geliştirme nedeniyle, gerçek ünite şekilden farklı olabilir.

## 3 Kurulum

### 3.1 Ambalaj

- UPS paketini aldıktan sonra açın ve içindekileri inceleyin. UPS aksesuarları arasında bir güç kablosu, bir kullanım kılavuzu, iletişim kablosu ve CD-ROM bulunur. Uzun yedeklemeli model ayrıca akü bankasına bağlantı kablosunu da içerir.
- Taşıma sırasında ünitenin hasar görüp görmediğini kontrol edin. Hasarlı veya parçaların eksik olduğunu tespit ederseniz cihazı enerjilendirmeyin. Taşıyıcıya ve satıcıya haber verin.
- Bu ünitenin satın almak istediğiniz model olduğunu doğrulayın. Hem ön panelde hem de arka panelde gösterilen model adını kontrol edin.

#### Not:

Ambalaj kutusunu ve ambalaj malzemelerini ileride nakliyede kullanmak üzere saklayın. Ekipman ağırdır. Her zaman dikkatli kullanın.

### 3.2 Kurulum Bilgisi

- UPS kurulum ortamı iyi havalandırılmalı, sudan, yanıcı gazlardan ve aşındırıcı maddelerden uzakta olmalıdır.
- Ön ve yan panel hava giriş deliğinin, arka panel hava çıkış deliğinin tıkanmaması için KGK'yı duvara yaslamayın.
- KGK'nın etrafındaki ortam sıcaklığı 0°C ~40°C (yoğuşmasız) arasında olmalıdır.
- Makinenin düşük sıcaklıklarda sökülmesi durumunda yoğuşma damlacıkları oluşabilir, kullanıcılar KGK'nın içi ve dışı tamamen kurumadan kurulum ve çalıştırma yapamazlar, aksi takdirde elektrik çarpması tehlikesi söz konusu olacaktır.
- Acil durumlarda şebeke elektriğini gecikmeden kesebilmek için UPS'i ana şebeke kaynağının yakınına yerleştirin.
- Acil durumlarda şebeke elektriğini gecikmeden kesebilmek için UPS cihazını ana şebeke kaynağının yakınına yerleştirin.

- UPS cihazını aşırı akım korumalı elektrik prizine bağlayın. UPS cihazını, nominal akımı bu UPS cihazının maksimum giriş akımından daha az olan elektrik prizlerine bağlamayın.
- Güvenlik açısından tüm elektrik prizleri topraklama cihazıyla yapılandırılmalıdır.

Giriş güç kablosu bağlı olsun veya olmasın, UPS kapalı olsa bile UPS cihazına elektrik verilebilir veya güç verilebilir. Çıkışı kesmenin tek yolu UPS cihazını kapatmak ve ana güç kaynağının bağlantısını kesmektir.

- Tüm standart model UPS cihazlarına için, akülerin kullanılmadan önce 8 saatten fazla şarj edilmesi tavsiye edilir. AC şebeke gücü UPS cihazına enerji verdiğinde aküleri otomatik olarak şarj edecektir. Önceden şarj edilmediğinde UPS çıkışı her zamanki gibi kalır ancak yedekleme süresi normalden daha kısadır.
- Motora, ekran ekipmanına, lazer yazıcıya vb. bağlandığında UPS güç seçimi, genellikle nominal gücün iki katı olan yükün başlatma gücüne göre yapılmalıdır.
- Kalifiye bir elektrikçi tarafından kablolama yapılması gerekir. Giriş kablolarının ve çıkış kablolarının doğru ve sıkı bir şekilde bağlandığından emin olun.
- Kaçak akım koruma şalterini takıyorsanız lütfen çıkış kablosuna takın.

### 3.3 Kurulum ve Çıkış Bağlantıları

Normalde, 1~3kVA serisinin çıkış bağlantısı elektrik prizleri veya terminal bloklarıyla yapılandırılır; kullanıcılar yüke enerji vermek için yük kablosunu UPS elektrik prizlerine takabilirler. Elektrik çarpması veya yangın tehlikesini önlemek için binadaki şebeke kablosunun ve kesicilerin UPS cihazının nominal kapasitesine uygun olduğundan emin olun.

## 4 Ağ Fonksiyonları

### 4.1 Haberleşme portu

Kullanıcılar UPS sistemini, standart RS232 portu ve USB portu gibi haberleşme portları ile bilgisayar üzerinden izleyebilirler. Bu UPS'i haberleşme kablosuyla bilgisayara bağlamak, UPS yönetimini kolayca sağlayabilir.

### > RS232 portu:

| Pins       | 1   | 2      | 3  | 4   | 5      | 6   | 7   | 8   | 9   |
|------------|-----|--------|----|-----|--------|-----|-----|-----|-----|
| Indication | boş | gönder | al | boş | toprak | boş | boş | boş | boş |

#### Not:

RS232 arayüzü aşağıdaki gibi ayarlanır:

- Bit hızı: 2400 bps
- Bayt: 8bit
- Tamamlama kodu: 1 bit

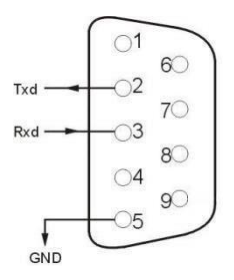

#### >USB portu:

• Bit deseni: Yok

| Pins     | 1   | 2     | 3     | 4   |
|----------|-----|-------|-------|-----|
| Gösterge | +5V | date+ | date- | GND |

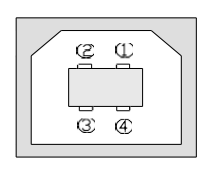

2

### 4.2 EPO portu (opsiyonel)

EPO, acil güç kesmenin kısaltmasıdır. EPO portu UPS arka panelinde bulunur. Yeşil renktedir. Kullanıcılar acil durumlarda EPO portunu çalıştırarak UPS çıkışını anında kesebilirler.

Makinenin normal bir şekilde çalışabilrmesi için pin1 ve pin2 birbirlerine bağlıdır. Çıkışı kesmeniz gereken bazı acil durumlarda yalnızca pin1 ve pin2 arasındaki bağlantıyı kesmeniz ya da bu bağlantıyı çekip çıkarmanız yeterlidir.

### 4.3 Akıllı kart (opsiyonel)

UPS arka panelinde SNMP ve kuru kontaklar için akıllı bir yuva bulunur. Kullanıcılar UPS cihazını izlemek ve yönetmek için bu üçünden herhangi bir tip akıllı kartı takabilir. Kullanıcıların akıllı kartı takarken UPS cihazını kapatmaları gerekmez. Aşağıdaki süreci takip edin:

- Öncelikle akıllı yuva kapağını çıkarın;
- Daha sonra akıllı kartı takın (SNMP kartı ve kuru kontaklar);
- Son olarak, akıllı kartı vidalayın.

#### > SNMP kartı (opsiyonel)

UPS üzerindeki SNMP kartı, UPS cihazının ağ yönetimi fonksiyonu olarak pek çok yazılım donanım ve ağ işletim sistemleri ile uyumludur, UPS internet üzerinden oturum açabilir , böylece UPS durumu, giriş gücü ve ayrıca net yönetim sistemi ile UPS kontrolünü sağlayabilir.

### > Kuru kontaklar (opsiyonel)

Kuru kontak kartını akıllı yuvaya takın. Bu, akıllı izlemenin başka bir işlevidir.

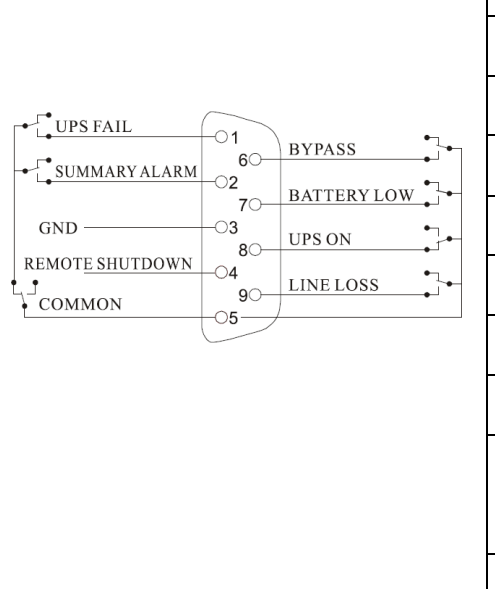

| Konum | Tanım                      |
|-------|----------------------------|
| PIN1  | AÇIK: UPS arızalı          |
| PIN2  | AÇIK : Alarm sistem hatası |
| PIN3  | Toprak                     |
| PIN4  | Uzaktan kapatma            |
| PIN5  | Ortak                      |
| PIN6  | AÇIK: Bypass modu          |
| PIN7  | AÇIK <i>:</i> Düşük akü    |
| PIN8  | AÇIK: İnverter modu;       |
|       | KAPALI: Bypass modu        |
| PIN9  | AÇIK : AC gücü yok         |

## 5 Çalışma

## 5.1 Tuş çalışması

| Tuş                                    | Fonksiyon                                                                                                    |
|----------------------------------------|----------------------------------------------------------------------------------------------------|
| "ON" tuşu<br>(←                        | UPS cihazını açmak için iki tuşa yarım saniyeden fazla basin.                                                                                                    |
| "OFF" tuşu<br>( ◀ + ► )                | UPS cihazını kapatmak için iki tuşa yarım saniyeden fazla basin.                                                                                                    |
| TEST/MUTE tuşu<br>(                    | Hat modunda, ECO modunda veya CUCF modunda iki tuşa 1<br>saniyeden uzun süre basın: UPS kendi kendini test etme<br>fonksiyonunu çalıştırır.<br>Akü modunda iki tuşa 1 saniyeden uzun süre basın: UPS, susturma<br>fonksiyonunu çalıştırır.                                                                                                    |
| INQUIRING(Sorgu)<br>tuşu<br>( 		 , 	 ) | <ul> <li>Ayar modunda değilken:</li> <li>Yarım saniyeden fazla süreyle(2 saniyeden az)  ✓ veya  ► tuşlarına basin ve öğeleri sırasıyla görüntüleyin.</li> <li>Tuşuna 2 saniyeden fazla basın: öğeleri her 2 saniyede bir dairesel ve sırala olarak görüntüleyin, tuşa bir süre daha basıldığında çıkış durumuna dönecektir.</li> <li>Ayar modunda:</li> </ul> |
|                                        | <ul> <li>veya </li> <li>tuşlarına yarım saniyeden fazla basın (2 saniyeden az):</li> <li>Ayar seçeneğini seçin.</li> </ul>                                                                                                    |

|                        | Ayar modunda değilken:                                                                                |  |
|------------------------|----------------------------------------------------------------------------------------------------|--|
|                        | <ul> <li>Fonksiyon ayarları arayüzü için: Tuşa 2 saniyeden fazla basın.</li> </ul>                    |  |
| İŞLEM AYARLARI<br>tuşu | Ayar modunda:                                                                                         |  |
| ر هم ا                 | <ul> <li>Fonksiyon ayar seçenekleri için: Tuşa yarım saniyeden fazla basın(2 saniyeden az)</li> </ul> |  |
|                        | <ul> <li>Fonksiyon ayarları arayüzünden çıkmak için: Tuşa 2 saniyeden fazla<br/>basın.</li> </ul>     |  |

### 5.2 Ekran arayüzü

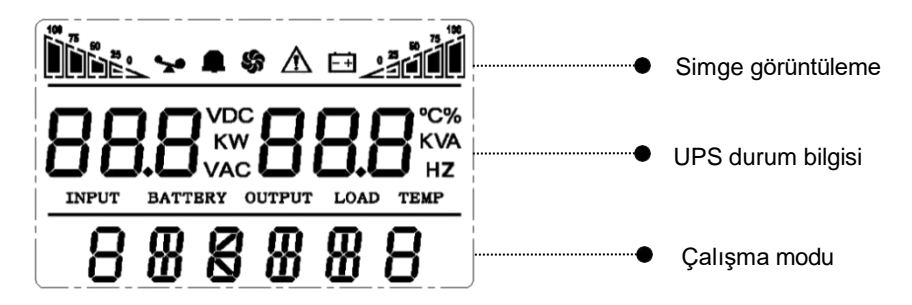

| Ekan              | Fonksiyonu                                                                                                    |
|-------------------|----------------------------------------------------------------------------------------------------|
| Simge görüntüleme |                                                                                                    |
|                   | Yük simgesi: Yaklaşık yük kapasitesi yüzdesi (%0-25, %26-50, %51-<br>75 ve %76-100) yanan yük çubuğu bölümlerinin sayısıyla gösterilir.<br>UPS aşırı yüklendiğinde yük simgesi yanıp söner |

| <b>A</b>                 | Susturma simgesi: Sesli alarmın devre dışı bırakıldığını / sessize alındığını gösterir. |  |
|--------------------------|-----------------------------------------------------------------------------------------|--|
|                          | Akü modunda sessiz tuşuna basın, sessiz simgesi yanıp söner.                            |  |
| ( )                      | Fan simgesi: Fan çalışma durumunu gösterir. Fan normal şekilde                          |  |
| 5                        | çalıştığında simge dönüş durumunu gösterir; fan bağlı değilse veya                      |  |
|                          | arızalıysa simge yanıp sönecektir.                                                      |  |
|                          | Hoto simaosi: LIDC'in hoto modundo olduğunu ağatarir                                    |  |
|                          | riala singesi. OF Sin nala mounida oldugunu gosteni.                                    |  |
|                          |                                                                                         |  |
|                          | Akii durumu simaasi: % 0.25 % 26 50 % 51 75 vo % 76 100 akii kapasitasini               |  |
| 100<br>75<br>50          | Aku durumu simgesi. %0-25, %20-50, %51-75 ve %76-100 aku kapasitesimi                   |  |
|                          | gosterir. Akunun kapasitesi azaldığında veya aku bağlantısı kesildiğinde aku            |  |
|                          | durumu simgesi yanip sonecektir.                                                        |  |
| LIPS durum bilgisi       |                                                                                         |  |
|                          |                                                                                         |  |
|                          | <ul> <li>Avar vapılmavan modda, UPS normal olarak calıstığında UPS cıkıs</li> </ul>     |  |
|                          | bilgilerini görüntüler: Hata modunda hata kodu sağlanacaktır.                           |  |
|                          | 5 5 ,                                                                                   |  |
|                          | • Ayar modunda kullanıcılar, fonksiyon ayar tuşlarını ve sorgulama tuşunu               |  |
|                          | çalıştırarak farklı çıkış gerilimini ayarlayabilir, ECO modunu                          |  |
|                          | etkinleştirebilir, CUCF modunu etkinleştirebilir, bir kimlik numarası                   |  |
|                          | seçebilir ve benzeri aktiviteleri gerçekleştirebilir.                                   |  |
| Çalışma modu             |                                                                                         |  |
|                          | UPS'in çalıştırıldıktan sonraki 20 saniye içindeki güç kapasitesini gösterir.           |  |
|                          | STDBY (bekleme modu), BYPASS (Bypass modu), LINE (AC modu), BAT                         |  |
| 888888                   | (Akü modu), BATT (Akü Kendi Kendini Test modu), ECO (Ekonomik mod),                     |  |
|                          | SHUTDN (Kapatma modu), CUCF (Sabit Gerilim ve Sabit Frekans modu).                      |  |
|                          | gibi UPS çalışma modunu 20 saniye içinde gösterir.                                      |  |
|                          |                                                                                         |  |
| LED gösterge ışığı fonks | siyonları                                                                               |  |
| _                        | Bunlar soldan sağa sırasıyla invertör ışığı ve arıza ışığıdır                           |  |
|                          | İnvertör ısığı (vesil LED gösterge ısığı) sürekli vanıyor: LIPS'in soboka               |  |
|                          | modunda vova ECO modunda aldučunu vova aku modunda gija kovnoču                         |  |
|                          | durumunun olduğunu göstərir                                                             |  |
|                          | aurumunun olaugunu gosteni.                                                             |  |
|                          | Arıza ışığı (kırmızı LED gösterge ışığı) sürekli yanıyor: UPS'in arıza                  |  |
| $ \land $                | durumunda olduğunu gösterir.                                                            |  |
|                          | - v                                                                                     |  |
|                          | Not: Farklı modlardaki LED göstergesi için lütfen LED/ekran paneli ve alarm             |  |
|                          | listesine bakın                                                                         |  |
|                          |                                                                                         |  |

## 5.3 UPS Açma/Kapama işlemi

| Çalışma                                               | Tanım                                                                                                    |  |
|-------------------------------------------------------|----------------------------------------------------------------------------------------------------|--|
|                                                       | > UPS'yi şebeke gücüyle açın                                                                                                    |  |
|                                                       | <ul> <li>Şebeke elektriği bağlıyken UPS bypass modunda çalışır, çıkışı giriş<br/>aralığındaki giriş voltajıyla aynıdır. Şebeke elektriği bağlandığında çıkış<br/>voltajına ihtiyaç yoksa bPS'yi 'OFF' olarak ayarlayabilirsiniz. Varsayılan bPS<br/>'ON' şeklindedir, bu, güç açıldığında bypass çıkışının olduğu anlamına gelir.</li> </ul> |  |
|                                                       | <ul> <li>UPS'i başlatmak için ON tuşuna yarım saniyeden fazla basın, ardından<br/>invertörü başlatacaktır</li> </ul>                                                                                                    |  |
| UPS Cihazını açın                                     | <ul> <li>UPS başlatıldığında bir kendi kendine test işlevi gerçekleştirecektir. Kendi<br/>kendine test bittiğinde online moda dönecektir.</li> </ul>                                                                                                    |  |
|                                                       | > UPS'i şebeke gücü olmadan aküyle açın                                                                                                    |  |
|                                                       | <ul> <li>Ana güç bağlantısı kesildiğinde, UPS cihazını başlatmak için ON tuşuna yarım<br/>saniyeden fazla basın.</li> </ul>                                                                                                    |  |
|                                                       | <ul> <li>UPS başlatma işleminin işleyişi, şebeke gücüyle yukarıdaki işlemle hemen<br/>hemen aynıdır. Kendi kendine test bittikten sonra UPS akü modunda<br/>çalışacaktır.</li> </ul>                                                                                                    |  |
|                                                       | > UPS'yi Hat modunda kapatın                                                                                                    |  |
|                                                       | UPS cihazını kapatmak için OFF tuşuna yarım saniyeden fazla basın.                                                                                                    |  |
|                                                       | <ul> <li>UPS kapatıldıktan sonra çıkış yoktur. Çıkış gerekiyorsa, LCD ayar<br/>menüsünden BPS'yi 'ON' olarak ayarlayabilirsiniz.</li> </ul>                                                                                                    |  |
| kapatin                                               | > UPScihazını şebeke gücü olmadan akü modunda kapatın                                                                                                    |  |
|                                                       | UPS cihazını kapatmak için OFF tuşuna yarım saniyeden fazla basın.                                                                                                    |  |
|                                                       | UPS kapatıldığında, panelde görüntü kalmayana kadar önce kendi kendini<br>test edecektir.                                                                                                    |  |
| UPS Kendi<br>kendine<br>test/susturma<br>testi işlemi | <ul> <li>UPS LINE (hat) Modundayken, kendi kendini test/susturma tuşuna 1<br/>saniyeden fazla basın. UPS kendi kendini test moduna geçer ve durumunu<br/>test eder. Testi bitirdikten sonra otomatik olarak çıkacaktır.</li> </ul>                                                                                                    |  |
|                                                       | <ul> <li>UPS BAT Modundayken, kendi kendine test/sessiz tuşuna 1 saniyeden uzun<br/>süre basın, sesli uyarının sesi durur. Kendi kendini test etme/sessizleştirme<br/>tuşuna bir saniye daha basarsanız tekrar bip sesi çıkarmaya başlayacaktır.</li> </ul>                                                                                  |  |

|           | <ul> <li>Setup arayüzüne girin. Fonksiyon ayar tuşunu 2 saniyeden fazla basılı tutun, ardından Setup arayüzüne gelin, sorgu tuşuna (&lt;, ) )yarım saniyeden fazla(2 saniyeden az) basılı tutun, fonksiyon ayarını seçin, kurulum arayüzünü seçin, şu anda harfler yanıp sönecektir.</li> <li>Setup arayüzüne girin. Fonksiyon ayar tuşunu - yarım saniyeden fazla (2 saniyeden az) basılı tutun, ardından Setup arayüzüne gelin, şu anda harfler artık yanıp sönmez, sayısal değer yanıp söner. Sorgu tuşuna (&lt;, ) yarım saniyeden fazla (2 saniyeden az) basılı tutun, fonksiyona yarını söner. Sorgu tuşuna (&lt;, ) yarım saniyeden fazla (2 saniyeden az) basılı tutun, fonksiyona uygun sayısal değeri seçin.</li> </ul> |  |
|-----------|----------------------------------------------------------------------------------------------------|--|
|           | <ul> <li>Ayar arayüzünü onaylayın. Sayısal değeri seçtikten sonra, Fonksiyon ayar<br/>tuşuna yarım saniyeden fazla(2 saniyeden az) basılı tutun. Artık ayar<br/>fonksiyonu tamamlanmıştır ve sayısal değer yanıp sönmeden yanar.</li> </ul>                                                                                                    |  |
| UPS Ayarı | <ul> <li>Setup arayüzünden çıkın. Fonksiyon ayar tuşunu yarım saniyeden fazla(2<br/>saniyeden az) basılı tutun, kurulum arayüzünden çıkın ve ana arayüze dönün.</li> </ul>                                                                                                    |  |
|           | Not:                                                                                                    |  |
|           | <ul> <li>UPS aküye bağlanıp kapatılıp Stdby moduna (bekleme moduna) geçilmeden<br/>ayarlanamaz.</li> </ul>                                                                                                    |  |
|           | <ul> <li>Ayarlamadan sonra şebeke elektriğini kesin.</li> </ul>                                                                                                    |  |
|           | <ul> <li>LCD ekran yaklaşık 1 dakika içinde otomatik olarak sönecek ve ayarlar normal<br/>şekilde yapılandırılacaktır.</li> </ul>                                                                                                    |  |
|           |                                                                                                    |  |

## 5.4 UPS Ayarları

### • Çıkış Gerilimi Ayarı

| LCD ekran      | Ayarlar                                                                                                    |
|----------------|----------------------------------------------------------------------------------------------------|
| <u>©s</u> rdby | <ul> <li>110/115/120/127 VAC modeller için aşağıdaki çıkış voltajını seçebilirsiniz:</li> <li>110: çıkış gerilimi 110Vac</li> <li>115: çıkış gerilimi 115Vac</li> <li>120 (varsayılan): çıkış gerilimi 120Vac</li> <li>127: çıkış gerilimi 127Vac</li> </ul> |

### • Akü ayarı düşük gerilimi

| LCD ekran          | Ayarlar                                                                    |
|--------------------|----------------------------------------------------------------------------|
|                    | Akü voltajı seçme arayüzüdür. Aşağıdaki çıkış voltajını<br>seçebilirsiniz: |
| (0) 75<br>(1) 75 8 | 9.8: Düşük akü gerilimi 9.8Vdc                                             |
|                    | 9.9: Düşük akü gerilimi 9.9Vdc                                             |
|                    | <b>10:</b> Düşük akü gerilimi 10Vdc                                        |
|                    | <b>10.2:</b> Düşük akü gerilimi 10.2Vdc                                    |
|                    | <b>10.5:</b> Düşük akü gerilimi 10.5Vdc                                    |
|                    | dEF (varsayılan): EOD gerilimi, 20 saatlik deşarj                          |
|                    | koruması da dahil olmak üzere yüke göre otomatik olarak                    |
|                    | değişir                                                                    |

### Bypass modu ayarı

| LCD ekran                              | Ayar                                                                                                    |
|----------------------------------------|----------------------------------------------------------------------------------------------------|
| <u>™:× ^ ⊨₂</u><br><u>bps</u><br>5tdby | Bypass işlevini etkinleştirin veya devre dışı bırakın. Aşağıdaki<br>iki seçeneği seçebilirsiniz:<br>ON: Bypass açık<br>OFF (varsayılan): Bypass kapalı |

### AUO ayarı

| LCD ekran    | Ayar                                                                                                    |
|--------------|----------------------------------------------------------------------------------------------------|
|              | AUO ayarı yalnızca Stdby modunda veya Bypass modunda<br>yapılabilir. Aşağıdaki iki seçeneği seçebilirsiniz:<br><b>ON</b> : UPS otomatik olarak başlayacak ve şebekeye<br>bağlandığında Hat modunda çalışacak. |
| <u>51dby</u> | <b>OFF</b> (Varsayılan): UPS, EOD dışında şebekeye bağlandığında otomatik olarak başlamayacaktır; bekleme veya bypass modunda çalışacaktır.                                                                   |

### 5.5 Parametre sorgulama işlemi

Sorgu tuşuna( ◀ , ► ) yarım saniyeden fazla (2 saniyeden az) basılı tutarak öğeler hakkında bilgi alınabilir. Sorgulanan öğeler Giriş, Akü, Çıkış, Yük ve Sıcaklığı içerir. LCD ekranda görüntülenen öğeler aşağıdaki gibi gösterilir:

| LCD display | Description                                                                                                    |
|-------------|----------------------------------------------------------------------------------------------------|
|             | <b>Çıkış</b> : UPS cihazının çıkış voltajını ve çıkış frekansını<br>görüntüleyin. Aşağıdaki grafiğin gösterdiği gibi çıkış voltajı<br>120V, çıkış frekansı 50Hz'dir. |

|                                               | Yük: Yükün aktif gücünün (WATT) ve görünen gücünün<br>(VA) sayısal değerini görüntüleyin. Örneğin, aşağıdaki<br>grafiğin gösterdiği gibi, yükün WATT'ı 800W, VA ise<br>1,0kVA'dır (yüklerin bağlantısı kesildiğinde, WATT ve<br>VA'nın küçük bir sayısal değerinin gösterilmesi normal bir<br>olgudur). |
|-----------------------------------------------|----------------------------------------------------------------------------------------------------|
|                                               | Sürüm ve Sıcaklık: UPS cihazının donanım yazılımı<br>sürümünü belirtin ve UPS bileşenlerinin en yüksek<br>sıcaklığını görüntüleyin; Aşağıdaki grafikte de görüldüğü<br>gibi firmware sürümü v1.7, maksimum sıcaklık 40 ° C'dir.                                                                         |
| 120 <sub>vac</sub> 50.0 <sub>Hz</sub><br>LIΩ2 | <b>Giriş:</b> Girişin voltajını ve frekansını görüntüleyin. Aşağıdaki<br>grafikte görüldüğü gibi giriş voltajı 120V, giriş frekansı<br>50Hz'dir.                                                                                                    |
|                                               | <b>Akü:</b> Pilin voltajını ve kapasitesini görüntüleyin. Aşağıdaki<br>grafikte görüldüğü gibi akü voltajı 24V, akü kapasitesi<br>%100'dür (akünün kapasitesi yaklaşık olarak akü voltajına<br>göre hesaplanır).                                                                                        |
| iiii                                          | <b>Uyarı:</b> Uyarı kodunu görüntüleyin.                                                                                                    |

## 6 Çalışma modu

| Çalışma modu ve LCD ekranı | Tanım                                                                                                    |  |
|----------------------------|----------------------------------------------------------------------------------------------------|--|
| Bypass modu                | <ul> <li>Aşağıdaki üç koşulda bypass moduna geçin:</li> <li>Şebeke gücünü bağlayın, bypass kurulumu ON(Açık) durumdadır.</li> <li>UPS cihazını hat modunda kapatın; bypass kurulumu ON(Açık) durumdadır.</li> <li>Hat modunda aşırı yükleme.</li> </ul> |  |
|                            | <b>Not:</b> UPS bypass modunda çalışırken yedekleme<br>fonksiyonu yoktur.                                                                                                    |  |
| Hat modu                   | Hat modunda olmak şu şekildedir: Şebeke girişi çalışma<br>koşullarına uygun olduğunda, UPS hat modunda çalışacak,<br>LCD'de 'Line' (Hat) görüntülenecektir.                                                                                             |  |
| Stdby modu                 | UPS kapalı ve çıkış gücü yok ancak yine de aküleri şarj<br>edebiliyor.                                                                                                    |  |
| Akü modu<br>Akü modu       | Pil modunda olmak şu şekildedir: sesli uyarı her 4 saniyede<br>bir bip sesi çıkarır.<br>Şebeke gücü düşük veya dengesiz olduğunda, UPS hemen<br>akü moduna geçecek ve LCD'de 'batt' yazısı görüntülenir.                                                |  |

ECO mod

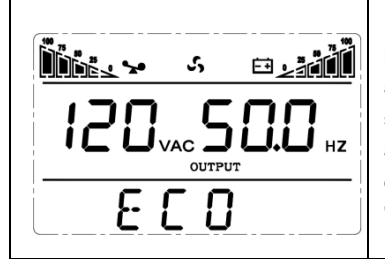

CUCF modu

| <u>^</u> |   |
|----------|---|
| 50       |   |
| FRULT    | _ |
|          |   |

ECO modunda olmak şu şekildedir: Giriş şebekesi ECO modunun giriş aralığını karşıladığında ve ECO fonksiyonu açık olduğunda, UPS ECO modunda çalışır. Giriş şebekesi bir dakika içinde ECO aralığını birkaç kez aşarsa ancak invertör giriş aralığında kalırsa, UPS otomatik olarak evirme modunda çalışacaktır. LCD'de 'ECO' görüntülenir.

Frekans dönüşüm modu esas olarak sabit bir voltaj ve frekans (esas olarak frekans açısından) sağlamaktır. Bu modu başlattıktan sonra, bazı hassas ekipmanların giriş ihtiyaçlarını karşılamak ve kullanıcıların yükünü daha istikrarlı ve güvenli hale getirmek için çıkışı, yardımcı programdan etkilenmeyecektir. CUCF modu kurulumunu açtıktan sonra LCD'de 'CUCF' görüntülenir. CUCF modunda yükleme kapasitesi orijinal kapasitenin %70'ine düşecektir. Çıkış frekansı ayar değerinde sabittir, şebeke değişikliğine göre değişmez. Ve UPS bu modda bypass moduna ayarlanamaz.

UPS'te bir arıza oluştuğunda sesli uyarı duyulur ve UPS arıza moduna geçer. UPS çıkışı keser ve LCD arıza kodlarını görüntüler. Şu anda kullanıcılar, bakımı beklemek amacıyla sesli uyarının geçici olarak bip sesi çıkarmasını durdurmak için sessiz tuşuna basabilirler. Kullanıcılar ciddi bir arıza olmadığını teyit ettiklerinde UPS'i kapatmak için OFF tuşuna da basabilirler.

## 7 Hata Mesajları

### Tablo 1: Hata kodu mesajları

| Hata kodu      | Hata tipi                              | Bypass çıkışı | Not |
|----------------|----------------------------------------|---------------|-----|
| 0 1 2 3 4      | Bara yüksek                            | evet          |     |
| 56789          | Bara düşük                             | evet          |     |
| 10 11 12 13 14 | Bara dengesiz                          | evet          |     |
| 15 16 17 18 19 | Bara yumuşak<br>başlatma başarısız     | evet          |     |
| 20 21 22 23 24 | İnverter yumuşak<br>başlatma başarısız | evet          |     |
| 25 26 27 28 29 | İnverter yüksek                        | evet          |     |
| 30 31 32 33 34 | İnverter düşük                         | evet          |     |
| 35 36 37 38 39 | Bara deşarj<br>başarısız               | evet          |     |
| 40 41 42 43 44 | Aşırı ısınma                           | evet          |     |
| 45 46 47 48 49 | Çıkış kısa                             | hayır         |     |
| 50 51 52 53 54 | Aşırı yük                              | evet          |     |
| 55 56 57 58 59 | Bara kısa                              | evet          |     |
| 60 61 62 63 64 | Kapatma hatası                         | evet          |     |
| 70 71 72 73 74 | 5 kez aşırı yükleme                    | evet          |     |

### Tablo 2: Çalışma durumu mesajları

| S/N  | ∛N Çalışma durumu LCD ekran mesajları Ala<br>bij                               |                                                                                       | Alarm              |                               | LED yanıp sönme                |   |
|------|--------------------------------------------------------------------------------|---------------------------------------------------------------------------------------|--------------------|-------------------------------|--------------------------------|---|
| 3/14 |                                                                                | bip                                                                                   | Yanıp<br>sönme     | İnverter                      | Hata                           |   |
| 1    | İnverter modu (şel                                                             | beke gücü)                                                                            |                    | 1                             |                                |   |
|      | Şebeke<br>gerilimi                                                             | Çalışma modunda Hat<br>görüntülenir                                                   | Bip yok            | Yanıp<br>sönme yok            | Sürekli<br>yanıp<br>sönme      | / |
|      | Şebeke<br>elektriği<br>yüksek/düşük<br>voltaj<br>koruması, akü<br>moduna geçiş | Çalışma modunda bAT<br>görüntülenir                                                   | Bir bip /4<br>sn   | Bir yanıp<br>sönme / 4<br>sec | Bir yanıp<br>sönme/<br>saniye  | / |
| 2    | Akü mod                                                                        |                                                                                       |                    |                               |                                |   |
|      | Akü gerilimi -<br>normal                                                       | Çalışma modunda bAT<br>görüntülenir                                                   | Bir bip /<br>4 sn  | Bir yanıp<br>sönme / 4 sn     | Bir yanıp<br>sönme /<br>sn     | / |
|      | Anormal akü<br>gerilimi uyarısı                                                | Çalışma modunda bAT<br>görüntülenir, bAT yanıp<br>söner                               | Bir<br>bip /<br>sn | Bir yanıp<br>sönme / sn       | Bir yanıp<br>sönme /<br>sn     | / |
| 3    | Bypass modu                                                                    |                                                                                       |                    |                               |                                |   |
|      | Şebeke gücü-<br>(bypass<br>altında)                                            | Çalışma modunda<br>byPASS görüntülenir                                                | Bir bip<br>/ 2 dk  | Yanıp<br>sönme<br>yok         | Bir<br>yanıp<br>sönme/<br>2 sn | / |
| 4    | Akü bağlantısı kesildi uyarısı                                                 |                                                                                       |                    |                               |                                | I |
|      | Bypass modu                                                                    | Çalışma modunda<br>byPASS görüntülenir,<br>bAT ekranı 0'dır ve<br>sürekli yanıp söner | Bir bip /<br>4 sn  | Bir yanıp<br>sönme<br>/ 4sn   | Bir<br>yanıp<br>sönme<br>/2 sn | / |
|      | İnverter modu                                                                  | Working mode displays<br>Line, bat display is 0,<br>and flash all the time            | Bir bip /<br>4 sn  | Bir yanıp<br>sönme/4<br>sn    | Sürekli<br>yanıp<br>sönme      | / |

|   | Güç açıldığında LCD<br>yanar ve UPS'in<br>kapasitesini görüntüler,<br>daha sonraki çalışma 6 bip |                                                                                                | Sürekli                  | Sürekli<br>yanıp<br>sönme    | Sürekli<br>yanıp<br>sönme       |                           |
|---|--------------------------------------------------------------------------------------------------|------------------------------------------------------------------------------------------------|--------------------------|------------------------------|---------------------------------|---------------------------|
|   | anantai aşık                                                                                     | modunda Hat veya<br>byPASS görüntülenir,<br>bAT(akü) simgesi her<br>zaman yanıp söner          |                          | sönme                        | /                               | /                         |
| 5 | Çıkış aşırı yük koru                                                                             | imasi                                                                                          |                          |                              |                                 |                           |
|   | Şebeke<br>gücünün aşırı<br>yüklenmesine<br>karşı uyarı                                           | Çalışma modunda Hat<br>görüntülenir, yükleme<br>simgesi yanıp söner                            | 2 bip / sn               | 2<br>Yanıp sönme<br>/sn      | Sürekli<br>yanıp<br>sönme       | /                         |
|   | Şebeke güç<br>modunda aşırı<br>yüke karşı<br>çalışmayı koruma                                    | Çalışma modu FAULT<br>ve ilgili kodları<br>görüntüler                                          | Uzu<br>n bip             | Sürekli<br>yanıp<br>sönme    | /                               | Sürekli<br>yanıp<br>sönme |
|   | Akünün aşırı<br>yüklenmesine<br>karşı uyarı                                                      | Çalışma modunda bAT<br>görüntülenir, yükleme<br>simgesi yanıp söner                            | 2 bip / sn               | 2 yanıp<br>sönme<br>/sn      | Bir yanıp<br>sönme /<br>sn      | /                         |
|   | Akü modunda<br>aşırı yüke karşı<br>çalışmayı koruma                                              | Çalışma modu FAULT<br>ve ilgili kodları<br>görüntüler                                          | Uzu<br>n bip             | Sürekli<br>yanıp<br>sönme    | /                               | Sürekli<br>yanıp<br>sönme |
| 6 | Baypas modunda<br>aşırı yük uyarısı                                                              | Çalışma modunda<br>byPASS görüntülenir,<br>yükleme simgesi sürekli<br>yanıp söner              | Bir bip /<br>2 sn        | Bir yanıp<br>sönme /<br>2 sn | Bir<br>yanıp<br>sönme<br>/2 sec | /                         |
| 7 | Fan hatası (fan<br>simgesi)                                                                      | Fan simgesi yanıp<br>söner, mevcut moda<br>bağlı olarak çalışma<br>modu görüntülenir           | Bir bip /<br>2<br>saniye | Yanıp<br>sönme yok           | /                               | /                         |
| 8 | Hata modu                                                                                        | Çalışma modunda<br>FAULT görüntülenir,<br>dijital değer alanı ilgili<br>hata kodunu görüntüler | Uzu<br>n bip             | Sürekli<br>yanıp<br>sönme    | /                               | Sürekli<br>yanıp<br>sönme |

#### Not:

- Son kullanıcının UPS cihazının bakımını yapması gerektiğinde aşağıdaki bilgileri sağlaması gerekir.
- UPS Model No. & Seri No.
- Hatanın oluşma tarihi.
- Arıza ayrıntıları (LCD durumu, gürültü, AC güç durumu, yük kapasitesi, pil kapasitesi yapılandırması vb)

#### Tablo 3: Alarm kodu ekranı

Alarm kodu, aşağıda gösterildiği gibi, LCD ekranın dijital bölümünün sağındaki dört dijital tüpte (kırmızı işaret) görüntülenecektir.:

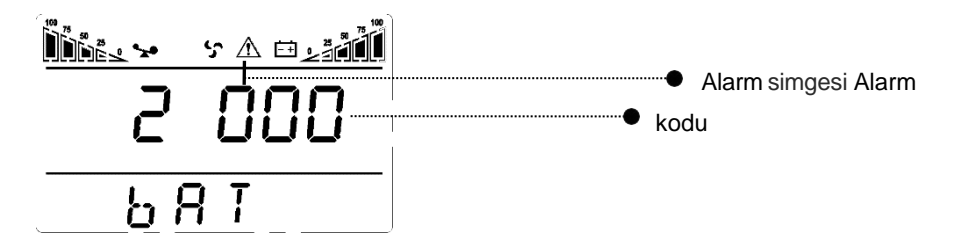

İşlemler sırasındaki alarm doğruluk tablosu aşağıda gösterilmiştir:

'•' alarmın oluştuğunu, boş ise alarmın görünmediğini belirtir

|            | Ekran | Bypass<br>kesik | Uzaktan<br>Kapatma | Aşırı Yük | Akü<br>bağlantısı<br>kesildi |
|------------|-------|-----------------|--------------------|-----------|------------------------------|
|            | 0     |                 |                    |           |                              |
| Saŭdan     | 1     | •               |                    |           |                              |
| sola ilk   | 2     |                 | •                  |           |                              |
| ujitai tup | 3     | •               | •                  |           |                              |
|            | 4     |                 |                    | •         |                              |
|            | 5     | •               |                    | •         |                              |
|            | 6     |                 | •                  | •         |                              |

|                            | 7     | •          | •       | •                 |                       |
|----------------------------|-------|------------|---------|-------------------|-----------------------|
|                            | 8     |            |         |                   | •                     |
|                            | 9     | •          |         |                   | •                     |
|                            | A     |            | •       |                   | •                     |
|                            | В     | •          | •       |                   | •                     |
|                            | С     |            |         | •                 | •                     |
|                            | D     | •          |         | •                 | •                     |
|                            | E     |            | •       | •                 | •                     |
|                            | F     | •          | •       | •                 | •                     |
|                            | Ekran | Aşırı Şarj | Şebeke  | Açılış<br>anormal | Şarj cihazı<br>hatası |
|                            | 0     |            |         |                   |                       |
|                            | 1     | •          |         |                   |                       |
|                            | 2     |            | •       |                   |                       |
|                            | 3     | •          | •       |                   |                       |
|                            | 4     |            |         | •                 |                       |
|                            | 5     | •          |         | •                 |                       |
| Sağdan                     | 6     |            | •       | •                 |                       |
| sola ikinci<br>dijital tür | 7     | •          | •       | •                 |                       |
| a.j.ta. ta.                | 8     |            |         |                   | •                     |
|                            | 9     | •          |         |                   | •                     |
|                            | А     |            | •       |                   | •                     |
|                            | В     | •          | •       |                   | •                     |
|                            | С     |            |         | •                 | •                     |
|                            | D     | •          |         | •                 | •                     |
|                            | E     |            | •       | •                 | •                     |
|                            | F     | •          | •       | •                 | •                     |
|                            | Ekrop | EEPROM     | Fan     | Dügük ekü         | Orta                  |
|                            | EKIAN | anormal    | anormal | Duşuk aku         | Anormal               |
| Sağdan                     | 0     |            |         |                   |                       |
| sola<br>üçüncü             | 1     | •          |         |                   |                       |
| dijital tüp                | 2     |            |         |                   |                       |
|                            | 3     | •          |         |                   |                       |
|                            | 4     |            |         | •                 |                       |

|            | 5     | •                   |                 | •                 |   |
|------------|-------|---------------------|-----------------|-------------------|---|
|            | 6     |                     |                 | •                 |   |
|            | 7     | •                   |                 | •                 |   |
|            | 8     |                     |                 |                   | • |
|            | 9     | •                   |                 |                   | • |
|            | А     |                     |                 |                   | • |
|            | В     | •                   |                 |                   | • |
|            | С     |                     |                 | •                 | • |
|            | D     | •                   |                 | •                 | • |
|            | Ш     |                     |                 | •                 | • |
|            | F     | •                   |                 | •                 | • |
|            | Ekran | Aşırı Yük<br>Hatası | Şebeke<br>kesik | Bypass<br>anormal |   |
|            | 0     |                     |                 |                   |   |
|            | 1     | •                   |                 |                   |   |
| The fourth | 2     |                     | •               |                   |   |
| from right | 3     | •                   | •               |                   |   |
| to left    | 4     |                     |                 | •                 |   |
|            | 5     | •                   |                 | •                 |   |
|            | 6     |                     | •               | •                 |   |
|            | 7     | •                   | •               | •                 |   |

### Örnek:

LCD ekranda "2000" alarm kodunun görünmesi şebeke elektriğinin kesildiğini gösterir.

## 8 Sorun Giderme

Sistem arıza modunda çalıştığında LCD aşağıdaki gibi görünür:

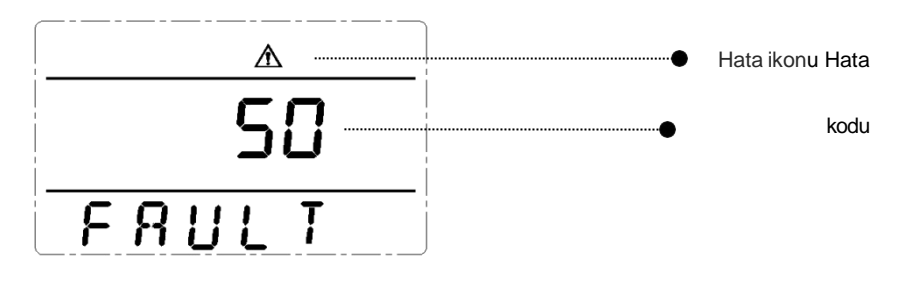

| Sorun                                                             | Olası Sebep                | Çözüm                                                                                                    |
|-------------------------------------------------------------------|----------------------------|----------------------------------------------------------------------------------------------------|
| Hata simgesi görüntüsü, sürekli sesli<br>alarm, arıza kodu 00-14. | Bara gerilimi hatası       | Bara geirilimini test edin veya tedarikçi ile<br>iletişime geçin.                                                                                                    |
| Hata simgesi görüntüsü, sürekli sesli<br>alarm, hata kodu 15-24   | Yumuşak başlatma<br>hatası | Yumuşak başlatma devresini, özellikle<br>giriş sigortasını kontrol edin veya<br>doğrudan tedarikçiyle iletişime geçin.                                                                                                    |
| Hata simgesi görüntüsü, sürekli sesli<br>alarm, hata kodu 25-39   | Inverter gerilim hatası    | Tedarikçi ile iletişime geçin                                                                                                    |
| Hata simgesi görüntüsü, sürekli sesli<br>alarm, hata kodu 40-44   | Aşırı sıcaklık             | UPS'in aşırı yüklenmediğinden, fan<br>havalandırmasının tıkalı olmadığından<br>ve iç sıcaklığın yüksek olmadığından<br>emin olun<br>UPS'i soğuması için 10 dakika bekletin<br>ve yeniden başlatın. Sorun devam<br>ederse tedarikçiyle iletişime geçin. |

| Hata simgesi görüntüsü, sürekli sesli<br>alarm, hata kodu 45-49                                    | Çıkış kısa devre                                                           | UPS'i kapatın ve tüm yüklerin bağlantısını<br>kesin. Yüklerde herhangi bir arıza veya<br>dahili kısa devre olmadığından emin olun<br>Daha sonra UPS'i yeniden başlatın.<br>Sorun devam ederse tedarikçiyle<br>iletişime geçin.  |
|----------------------------------------------------------------------------------------------------|----------------------------------------------------------------------------|----------------------------------------------------------------------------------------------------|
| Hata simgesi görüntüsü, sürekli sesli<br>alarm, hata kodu 50-54                                    | Aşırı yük                                                                  | Yük seviyesini kontrol edin ve kritik<br>olmayan ekipmanların bağlantısını<br>kesin, yükünüzün toplam kapasitesini<br>yeniden sayın ve UPS'e gelen yükü<br>azaltın<br>Yük ekipmanlarında arıza olup<br>olmadığını kontrol edin. |
| Hata simgesi görüntüsü, sürekli sesli<br>alarm, hata kodu 55-59                                    | Kısa bara                                                                  | Tedarikçi ile iletişime geçin.                                                                                                    |
| Hata simgesi görüntüsü, sürekli sesli<br>alarm Hata kodu 60-64                                     | Kapatma hatası                                                             | LCD panelin ilk tuşunun basıldığını ve<br>geri döndürülemediğini kontrol edin                                                                                                    |
| Arıza simgesi görüntüleniyor, sürekli<br>sesli uyarı veriliyor, LCD'deki fan<br>simgesi titreşiyor | Fan hatası                                                                 | Fanların iyi bağlanıp sabitlenmediğini,<br>fanların bozuk olup olmadığını kontrol<br>edin. Her şey yolunda görünüyorsa<br>tedarikçiyle iletişime geçin.                                                                         |
|                                                                                                    | Basma süresi çok kısa                                                      | UPS'i başlatmak için güç tuşuna 2<br>saniyeden fazla basın.                                                                                                    |
| 'On' tuşunu çalıştırdığınızda UPS<br>başlatılamıyor                                                | Giriş bağlantısı hazır<br>değil veya UPS dahili<br>akü bağlantısının kesik | Girişi iyi bağlayın, akü gerilimi çok<br>düşükse giriş bağlantısını kesin ve UPS'i<br>yüksüz olarak çalıştırın                                                                                                    |
|                                                                                                    | UPS dahili sistem hatası                                                   | Tedarikçiyle iletişime geçin.                                                                                                    |

| Yedekleme süresinin kısalması                                         | Akü yetersiz şarj                         | UPS aküsünü 3 saatten fazla şarjda<br>tutun                                                              |
|-----------------------------------------------------------------------|-------------------------------------------|----------------------------------------------------------------------------------------------------|
|                                                                       | UPS aşırı yük                             | Yük seviyesini kontrol edin ve kritik<br>olmayan ekipmanların bağlantısını<br>kesin,                     |
|                                                                       | Akü , kapasite<br>azalıyor                | Yeni akülerle değiştirin, yeni aküler ve<br>yedek parçaları almak için tedarikçinizle<br>iletişime geçin |
| UPS'te şebeke elektriği açık<br>olsa bile herhangi bir güç<br>almıyor | UPS giriş kesicisinin<br>bağlantısı kesik | Devre kesiciyi manuel olarak sıfırlayın.                                                                 |

### **∕∆Not**:

Çıkış kısa devre olduğunda UPS korumasının eylemi ortaya çıkacaktır. UPS'i kapatmadan önce tüm yüklerin bağlantısını kestiğinizden ve ana güç kaynağını kestiğinizden emin olun, aksi takdirde AC girişinde kısa devre meydana gelecektir.

## 9 Yazılım İndirme ve Kurulum

(Yalnızca haberleşme portu olan model için)

İzleme yazılımını indirip yüklemek için lütfen aşağıdaki adımları izleyin:

1 . https://www.idbkmonitor.com web sitesine gidin

2 . UPSSmartView yazılım simgesine tıklayın ve ardından yazılımı indirmek için gerekli işletim sisteminizi seçin

3. Yazılımı yüklemek için ekrandaki talimatları izleyin

### İTHALATÇI / İMALATÇI FİRMANIN

UNVANI : TESCOM ELEKTRONİK SANAYİ ve TİCARET A.Ş

#### MERKEZ

ADRESİ : Dudullu Organize Sanayi Bölgesi 2.Cadde No:7 Zemin Kat Ümraniye / İSTANBUL TEL / TELEFAKS : 0850 277 88 77 / 0216 527 28 18

#### İZMİR Bölge Müdürlüğü (Fabrika ve Yurtdışı Satış Ofisi)

 ADRESI
 : 10009 sk. No:1 , Ulukent Sanayi Sitesi 35660 Menemen – İZMİR

 TEL / TELEFAKS
 : 0232 833 36 00 pbx / 0232 833 37 87

WEB : http://www.tescom-ups.com e-mail: info@tescom-ups.com

### YETKİLİ SERVİSLER

https://www.tescom-ups.com/tr/cozum-ortaklari

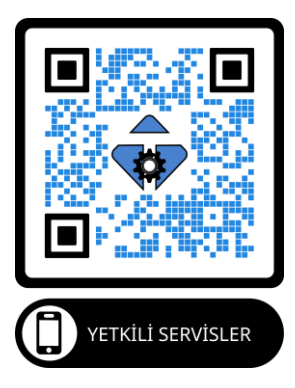